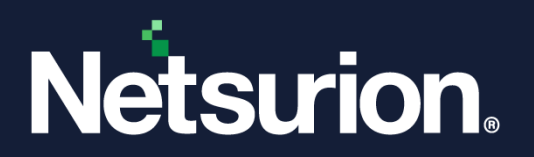

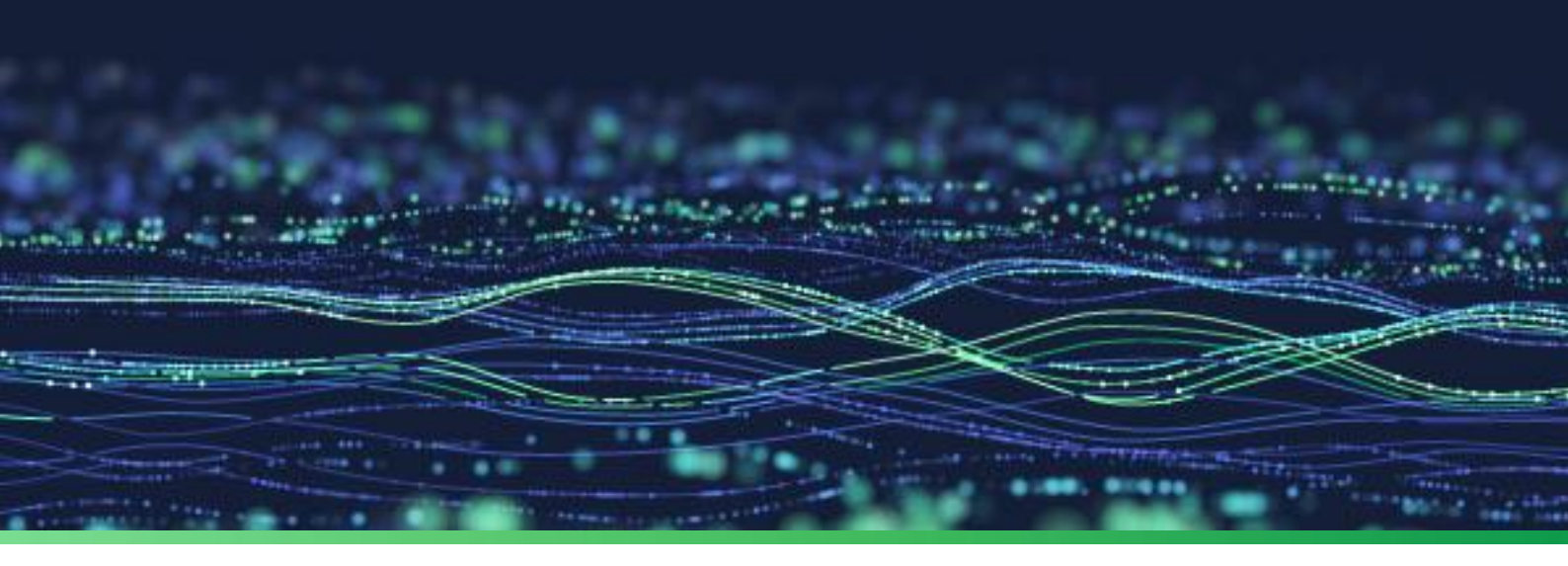

How-To Guide

## Configure Single Sign-On (SSO) in Netsurion Open XDR

**Publication Date:** 

17 October 2023

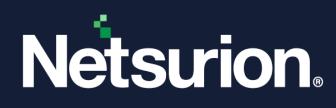

## Table of Contents

| Overview                                                                      | 3                                                                                                    |
|-------------------------------------------------------------------------------|----------------------------------------------------------------------------------------------------|
| Configuring Single Sign-On (SSO) in Netsurion Open XDR                        | 3                                                                                                    |
| Registering Netsurion Open XDR in Microsoft Entra ID (Azure Active Directory) | 4                                                                                                    |
| Logging into Netsurion Open XDR with Single Sign-On (SSO)                     | 6                                                                                                    |
|                                                                               | Overview<br>Configuring Single Sign-On (SSO) in Netsurion Open XDR<br>Registering Netsurion Open XDR in Microsoft Entra ID (Azure Active Directory)<br>Logging into Netsurion Open XDR with Single Sign-On (SSO) |

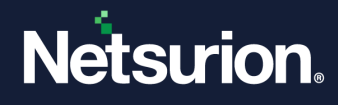

#### 1 Overview

This document describes the configuration of Netsurion Open XDR's Single Sign-On (SSO) feature that facilitates to securely authenticate users using Microsoft Entra ID (formerly known as Azure AD) credentials.

\*Azure Active Directory (AAD) is now Microsoft Entra ID.

### 2 Configuring Single Sign-On (SSO) in Netsurion Open XDR

Perform the following procedure to configure the SSO login in Netsurion Open XDR.

- 1. In the Netsurion Open XDR console, hover over Admin and go to Manager Configuration.
- 2. In the Manager interface, scroll down to the Single Sign-On (SSO) section, select the Enable Sign in using Single Sign-On (SSO) check box and click Save to enable the SSO feature.

The details for the **Identifier** (Entity ID) and **Reply URL** (Assertion Consumer Service URL) fields will be retrieved automatically.

| Single Sign-On(SSO)                                                                                                    |       |
|----------------------------------------------------------------------------------------------------|-------|
| Enable Sign in using Single Sign-On(SSO)                                                                                       |       |
| Basic SAML Configuration                                                                                                    |       |
| Identifier(Entity ID)                                                                                                    |       |
| https://                                                                                                    |       |
| Reply URL(Assertion Consumer Service URL)                                                                                      |       |
| https:// <sup>*</sup> //Account/SSOLogin.aspx                                                                                  |       |
| <b>NOTE:</b> After enabling Single Sign-On(SSO), please logout and login into the application to view the SSO Configuration of | ption |

**3.** After enabling Single Sign-On (SSO), re-login to the Netsurion Open XDR console to view the SSO configuration option in the **Admin** menu.

|                        |                           | 🐥 Admin <del>-</del> | Tools 🗸 🚺 SID-TEST           |
|------------------------|---------------------------|----------------------|------------------------------|
| Active Watch Lists     | Eventvault                | Manager              | 🔒 / Dashboard /              |
| ▲ Alerts               | FAQ Tile Configuration    | MITRE ATT&CK Rules   |                              |
| Casebook Configuration | Group Management          | 🧭 Parsing Rules      | Solution brief door          |
| ● Category             | Q IP Lookup Configuration | Report Settings      | DSS VS.2 Solution biler doct |
| Collection Master      | · Crowledge Objects       | 🛆 SSO Configuration  |                              |
| Detection Rules        | M Machine Learning Jobs   | Systems Manage tenar | ts for SSO authentication.   |
| Diagnostics            | Nachine Learning Settings | QQ Users             |                              |
| Event Filters          | 🎾 Manage API keys         | ⚠ Weights            |                              |

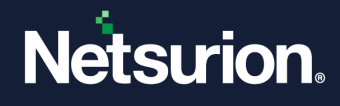

# 3 Registering Netsurion Open XDR in Microsoft Entra ID (Azure Active Directory)

After setting the SSO configuration in the Netsurion Open XDR console, perform the following procedure to register Netsurion Open XDR in Microsoft Entra ID.

- 1. Log in to the <u>Azure</u> portal, and go to **Azure Services** > **Microsoft Entra ID** and go to **App registrations** to register Netsurion Open XDR.
- 2. In App registrations, click +New registrations and add the application (For e.g., Netsurion Open XDR) to the Microsoft AAD list.
- **3.** Configure Single sign-on using Basic SAML by following Microsoft documented procedure. Use the Identifier and Reply URL obtained in <u>Chapter 2</u> (above) for SAML configuration.

Note:

After configuring SSO, assign users and groups.

4. After setting the SSO, go to SAML Certificates and download Certificate (Base64).

| SAML Certificates           |                                                 |         |
|-----------------------------|-------------------------------------------------|---------|
| Token signing certificate   |                                                 | 🖉 Edit  |
| Status                      | Active                                          | pr cont |
| Thumbprint                  | AD 6B06DA                                       |         |
| Expiration                  | 8/29/2026, 12:30:06 PM                          |         |
| Notification Email          | a@netsurion.com                                 |         |
| App Federation Metadata Url | https://login.microsoftonline.com/cc5a21f9-afb6 | Ó       |
| Certificate (Base64)        | Download                                        |         |
| Certificate (Raw)           | Download                                        |         |
| Federation Metadata XML     | Download                                        |         |

5. Next, login to the Netsurion Open XDR console, hover over the Admin menu and go to SSO Configuration.

|                        |                             | 🐥 Admin <del>-</del> | Tools 🗸 🕠 S                  |
|------------------------|-----------------------------|----------------------|------------------------------|
| Active Watch Lists     | Eventvault                  | Manager              | ↑ / Dashboard /              |
| Alerts                 | FAQ Tile Configuration      | MITRE ATT&CK Rules   |                              |
| Casebook Configuration | Group Management            | 🧭 Parsing Rules      | Solution brief doc           |
| Category               | Q IP Lookup Configuration   | Report Settings      | DSS v3.2 Solution brief doci |
| Collection Master      | Knowledge Objects           | SSO Configuration    |                              |
| Detection Rules        | M Machine Learning Jobs     | Systems Manage tenar | ts for SSO authentication.   |
| A Diagnostics          | 👌 Machine Learning Settings | Q Users              |                              |
| Event Filters          | 🏓 Manage API keys           | A Weights            |                              |

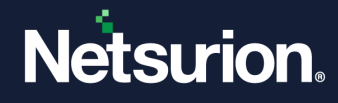

6. In the SSO Configuration interface, click Add  $\oplus$  to add the Tenant details.

| ≡ 1 | Net   | surion.                              |                              |                                                                            | 🛦 Admin + Took                    | s - 🕐 Rahul -      |
|-----|-------|--------------------------------------|------------------------------|----------------------------------------------------------------------------|-----------------------------------|--------------------|
| -   | sso o | Configuration                        |                              |                                                                            | 🕈 / Admin                         | /SSO Configuration |
| ۹   |       |                                      |                              |                                                                            |                                   | ⊕ II               |
| P   | ٥     | Tenant Id                            | Domain Name                  | Certificate                                                                | Identity Provider URL             |                    |
|     | 0     | cc5a2119-afb6-4710-83ee-b9491140c0dd | netsuriondev.onmicrosoft.com | Microsoft Azure Federated SSO Certificate<br>Expires: 8/29/2026 3:00:06 AM | https://login.microsoftoaline.com | Ø                  |
|     |       | 44b28ca6-c09f-482e-8287-d58ea1fc0bc1 | netsurionga.onmicrosoft.com  | Microsoft Azure Federated SSO Certificate<br>Expires: 8/31/2026 2:54:32 AM | https://login.microsoftonline.com | Ø                  |
|     |       |                                      |                              |                                                                            |                                   |                    |

7. In the Add tenant details window, specify the details for Tenant Id, Domain Name, Certificate File and click Save to add the tenant.

#### Note:

All the tenant information will be available in **Azure portal > App registrations**.

| Add tenant details         | ×                                    |
|----------------------------|--------------------------------------|
| Tenant Id                  | cc5a2119-a/b6-5680-83ee-b9491140c08d |
| Domain Name                | netsurion .onmicrosoft.com           |
| Identity Providerlogin URL | https://login.microsoftonline.com    |
| Certificate File           | Netsurion.cer Erowse                 |
|                            | Save                                 |

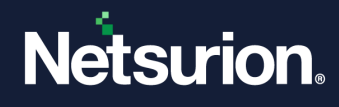

## 4 Logging into Netsurion Open XDR with Single Sign-On (SSO)

Once above configuration is configured successfully then Single Sign-On will be enabled for users.

1. In the Netsurion Open XDR Login page, click Sign in with SSO.

| <b>Netsurion</b> |          |          |                  |  |  |
|------------------|----------|----------|------------------|--|--|
|                  | Username | or email |                  |  |  |
| Password         |          |          |                  |  |  |
|                  |          |          |                  |  |  |
|                  | Login    |          |                  |  |  |
|                  |          |          | Forgot Password? |  |  |
|                  |          | — or ——  |                  |  |  |
| Sign in with SSO |          |          |                  |  |  |
| Con              | tact Us  | FAQ      | Help             |  |  |
|                  |          |          |                  |  |  |

2. In the Single Sign-On window, enter the appropriate email ID and click Continue.

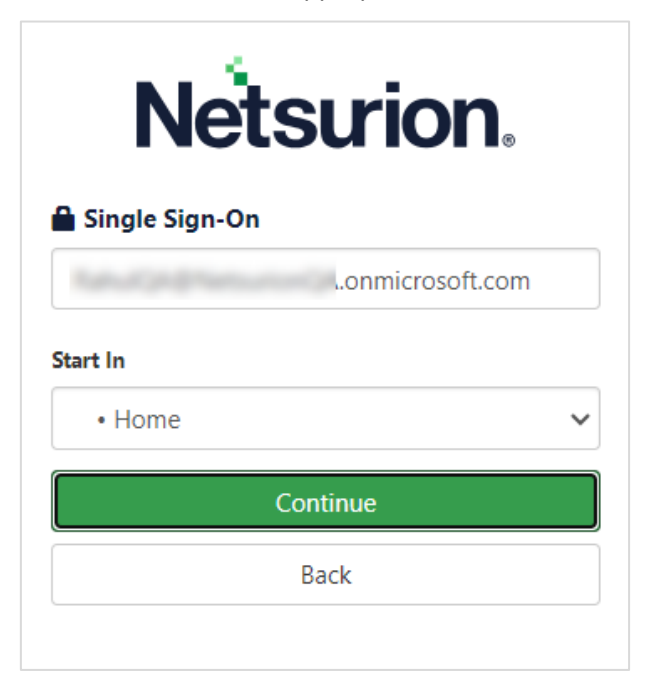

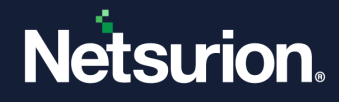

#### IMPORTANT

It is important to add the users in the Netsurion Open XDR platform for SSO to work. In case, if a user is not registered in the Netsurion Open XDR platform, an error message appears stating **User** *is not found*.

In case, if a user is not assigned with SSO login permission in Microsoft Azure AD, an error message appears stating *Invalid email provided*.

In case, if an inactive user attempt logging in using SSO, an error message appears stating **Your** *login attempt was not successful. Please try again.* 

**3.** The page will be redirected to Microsoft Authentication, select the appropriate ID to login using Azure credentials.

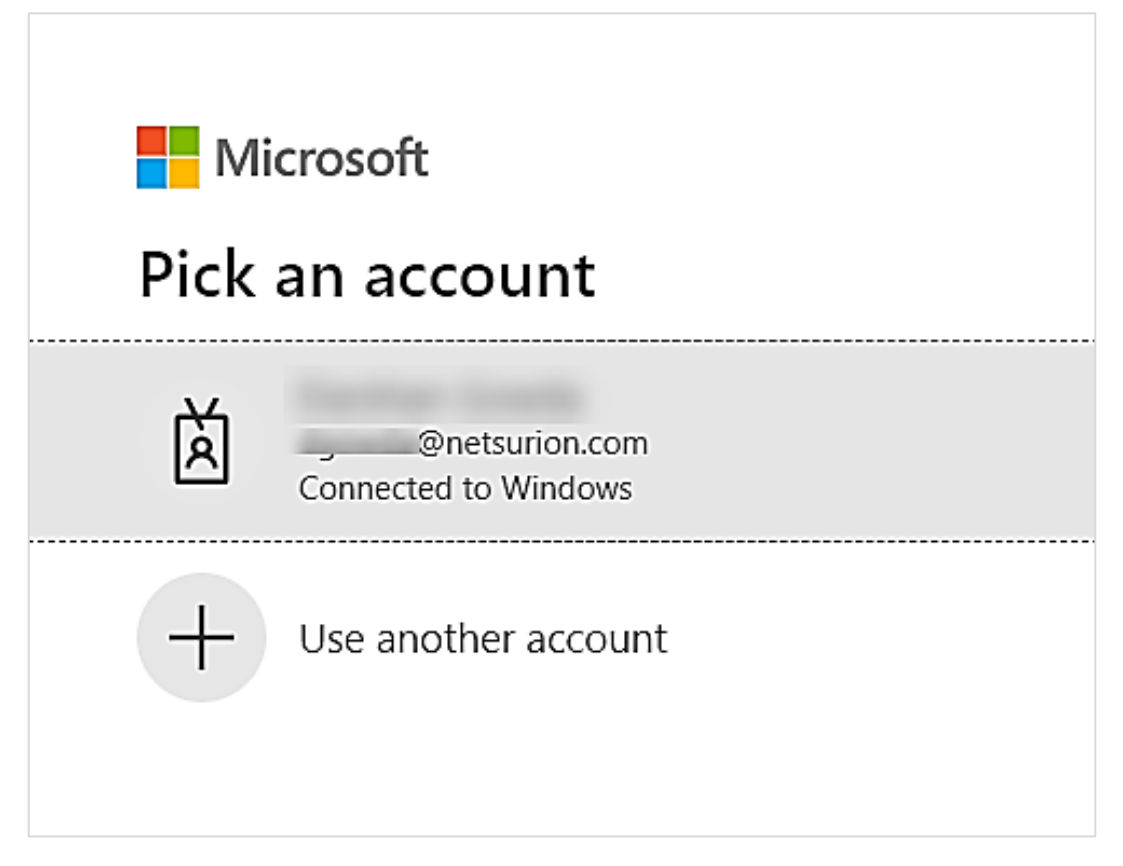

After the successful authentication, the user will be logged in to the Netsurion Open XDR console.

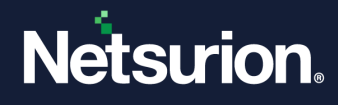

#### **Points to Note**

- Change password will not be available when user logged in through the SSO login.
- Modify or reset password done inside the Netsurion Open XDR platform will not affect the SSO login.
- The **Start In** Login feature functionality remains same.

| <b>Netsurion</b>   |                       |  |  |  |  |
|--------------------|-----------------------|--|--|--|--|
| Single Sign-On     |                       |  |  |  |  |
| .onmicrosoft.com   |                       |  |  |  |  |
| Start In<br>• Home | Start In<br>• Home  V |  |  |  |  |
| Continue           |                       |  |  |  |  |
| Back               |                       |  |  |  |  |
|                    |                       |  |  |  |  |

• Users can Add or Modify or Delete multiple tenants in SSO Configuration.

| ≡ | Ne  | tsurion.                                 |                             | ٩                                                                                 | Admin <del>-</del> | Tools 🗸      | 0              | •        |
|---|-----|------------------------------------------|-----------------------------|-----------------------------------------------------------------------------------|--------------------|--------------|----------------|----------|
|   | sso | Configuration                            |                             |                                                                                   |                    | 🕈 / Adm      | in / SSO Confi | guration |
| ۹ |     |                                          |                             |                                                                                   |                    |              | (              | Ð        |
|   | 0   | Tenant Id                                | Domain Name                 | Certificate                                                                       | Identii            | ty Provider  | URL            |          |
|   |     | 44b28ca6-c09f-482e-8287-<br>d58ea1fc0bc1 | netsurion i.onmicrosoft.com | <br>Microsoft Azure Federated SSO<br>Certificate<br>Expires: 8/31/2026 2:54:32 AM | https://           | /login.micro | oftonline.com  | ۲        |
|   | D   | cc5a21f9-afb6-47f0-83ee-<br>b9491f40c0dd | netsurion .onmicrosoft.com  | <br>Microsoft Azure Federated SSO<br>Certificate<br>Expires: 8/29/2026 3:00:06 AM | https://           | /login.micro | oftonline.com  | ۲        |
|   |     |                                          |                             | Expires: 8/29/2026 3:00:06 AM                                                     |                    |              |                |          |

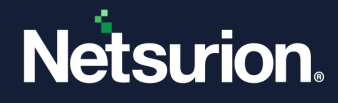

#### **About Netsurion**

Netsurion<sup>®</sup> delivers an adaptive managed security solution that integrates our Open XDR platform with your existing security investments and technology stack, easily scaling to fit your business needs. Netsurion's 24x7 SOC operates as your trusted cybersecurity partner, working closely with your IT team to strengthen your cybersecurity posture. Our solution delivers managed threat protection so you can confidently focus on your core business.

Headquartered in Ft. Lauderdale, FL with a global team of security analysts and engineers, Netsurion is a leader in Managed Detection & Response (MXDR). Learn more at <u>www.netsurion.com</u>.

#### **Contact Us**

#### **Corporate Headquarters**

Netsurion Trade Centre South 100 W. Cypress Creek Rd Suite 530 Fort Lauderdale, FL 33309

#### **Contact Numbers**

Use the form to submit your technical support tickets. Or reach us directly at 1 (877) 333-1433

| Managed XDR Enterprise Customers | SOC@Netsurion.com              |
|----------------------------------|--------------------------------|
| Managed XDR Enterprise MSPs      | SOC-MSP@Netsurion.com          |
| Managed XDR Essentials           | Essentials@Netsurion.com       |
| Software-Only Customers          | Software-Support@Netsurion.com |
|                                  |                                |

https://www.netsurion.com/support